# **南都銀行 カードローン** ご利用ガイド

User Guide

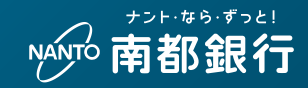

この度は南都銀行カードローンを

ご契約いただきまして誠にありがとうございます。

南都銀行カードローンは、

専用のローンカードまたは現在お持ちの

キャッシュカードでATMにてご利用いただけます。

末永くご利用くださいますよう

よろしくお願い申し上げます。

## INDEX

| ローンカードについて      | 02 |
|-----------------|----|
| ご利用いただけるATMについて | 02 |
| お借入方法について       | 03 |
| お借入内容について       | 06 |
| ご返済について         | 07 |
| ご返済方法について       | 80 |
| 残高照会について        | 10 |

# ローンカードについて

ローンカードの発行を希望した場合(発行型)

専用のローンカードをご郵送いたします。 お借入れ・ご返済は専用のローンカードにてご利用いただけます。

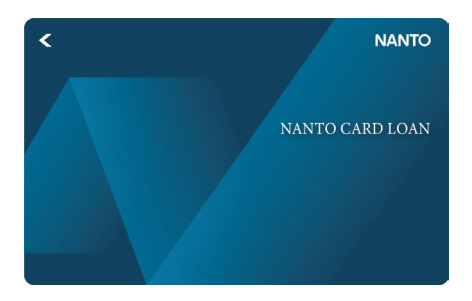

# ローンカードの不発行を希望した場合(付帯型)

お借入れ・ご返済は返済用口座(普通預金)のキャッシュカードに てご利用いただけます。

# ご利用いただけるATMについて

どこで利用できるの? (\*ATMの利用可能時間は、ATMごとに異なります)

|                  | 発行型  |            | 付帯型  |     |
|------------------|------|------------|------|-----|
|                  | お借入れ | ご返済        | お借入れ | ご返済 |
| 南都銀行ATM          | 0    | $\bigcirc$ | 0    | 0   |
| イーネットATM 🔗 💏     | 0    | 0          | 0    | 0   |
| D-VVATM LAWSON   | 0    | 0          | 0    | 0   |
| セブン銀行ATM 🍠 セブン銀行 | 0    | $\bigcirc$ | ×    | ×   |
| ゆうちょ銀行ATM        | 0    | 0          | ×    | ×   |
| 提携銀行ATM          | 0    | ×          | ×    | ×   |

※イーネットは、コンビニエンスストアに設置された、複数の金融機関のサービス がご利用いただけるATMです。

一部ATMが設置されていない店舗もございます。

■南都銀行以外のATMをご利用(お借入れ・ご返済)の場合は、 以下の手数料が必要となります。

## ATM利用手数料

| 南都銀行カードローン」ご利用金額 ATM利用手数料(時間外手数料含・消費 |        |
|--------------------------------------|--------|
| 1万円以下                                | 110円以下 |
| 1万円超                                 | 220円以下 |

※手数料はお借入残高に加算されます。

# お借入方法について

## 南都銀行のATM

| ( ر |
|-----|
| ~   |
|     |
|     |
|     |

# コンビニATM

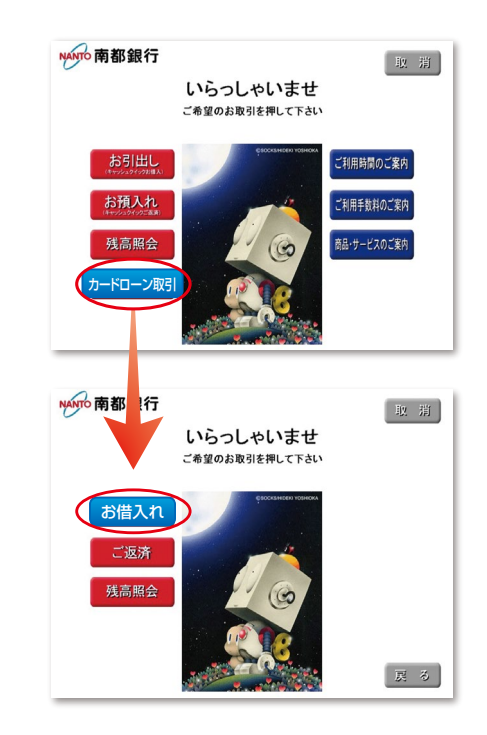

①最初の画面で カードローン を押してください。
②ご希望のお取引のうち、 お借入れ を押してください。
③カードを入れてください。
④暗証番号(4桁の数字)を押してください。
⑤以降画面の指示に従ってお取引ください。

※ATMの利用可能時間は、ATMごとに異なりますので、あらかじめご確認ください。

①最初の画面で 取引開始 を押してください。
②カードを入れてください。
③ カードローン取引 を押してください。
④ご希望のお取引のうち、お借入れ を押してください。
⑤暗証番号(4桁の数字)を押してください。
⑥以降画面の指示に従ってお取引ください。

# お借入方法について

南都銀行アプリ

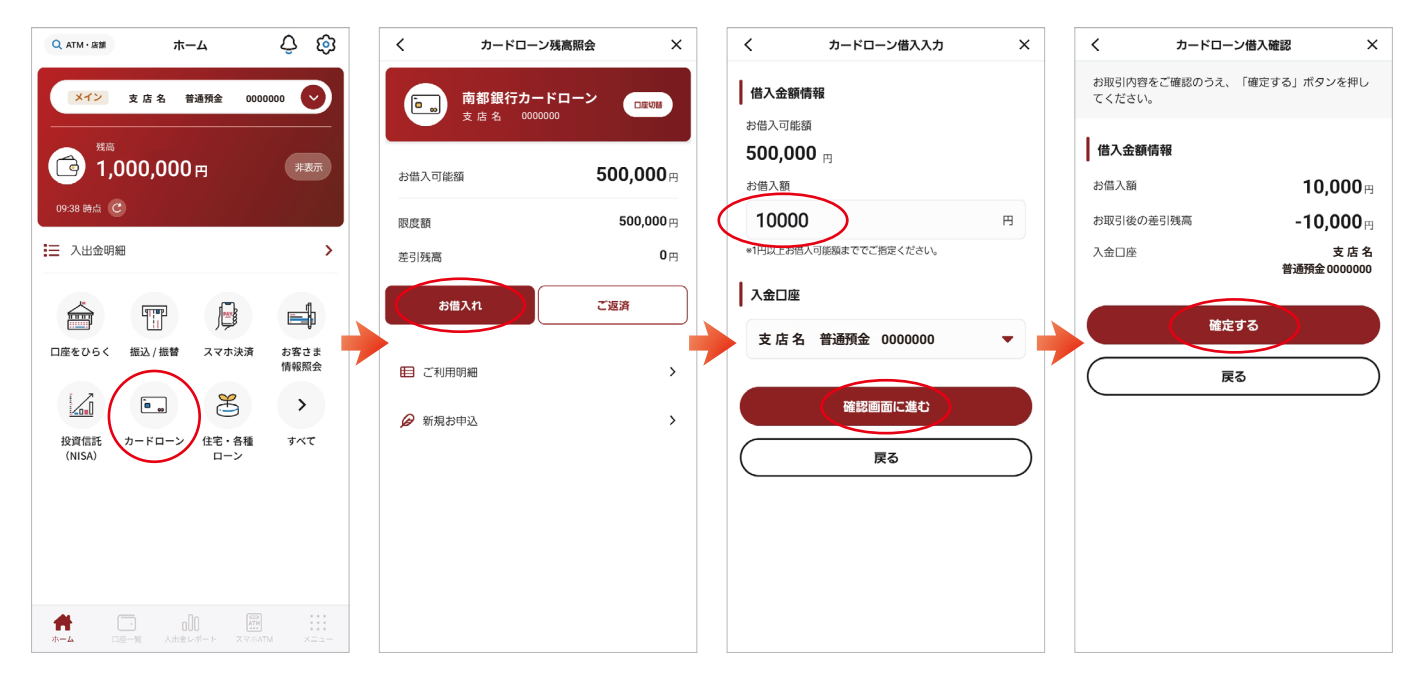

最初の画面で
「カードローン」を押してください。

②ご希望のお取引のうち、「お借入れ」を押してください。

③お借入額を入力し、
「確認画面に進む」を押してください。

④借入金額情報をご確認の上、 「確定する」を押してください。

# お借入方法について

## 自動融資

公共料金やクレジットカードの決済等で、返済用口座(普通預金) の残高が不足となる場合には、前日の最終残高を基準として 不足額をお借入れ限度額の範囲内で自動的にご融資を行い、 口座振替の引き落としをします。

■お通帳上の表示

「お借入れ」……自動融資のご利用を示します。

「センタ取消」…自動融資のご返済を示します。

(「お借入れ」発生日の当日中に返済用口座にご入金いただいた場合 は、ご入金額分だけお借入れを取り消しいたしますが、ご入金時点で はなく、当日夜間の調整処理により翌営業日の記帳となります。また、 その際預金残高がお借入れの取消分だけ減少しますのでご注意くだ さい。)

〈自動融資取引のイメージ図〉

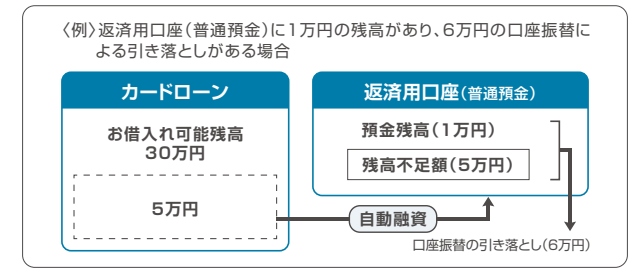

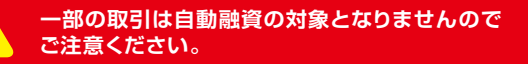

#### ■自動融資の対象とならない取引

①ATMや窓口での預金の払い戻し

②カードローンの約定返済

※住宅ローン、目的別ローンおよび住宅 金融支援機構からのお借入れの返済は 自動融資の対象です。

③自動つみたて定期預金への自動振替 等のお振替 ④デビットカードサービス
⑤定額自動送金サービス
⑥リアルタイムロ座振替サービス
⑦その他当行所定のお取引
⑧返済用口座がマル優口座の場合

**〈ナント〉ダイレクト** (インターネットバンキング)

#### 〈ナント〉ダイレクトをご契約いただきますと、パソコン、スマート フォン、携帯電話から、いつでも、どこでもご利用いただけます。

## ■〈ナント〉ダイレクトお申込み方法

窓口のほか、郵送や当行ホームページからお申込みいただけます。

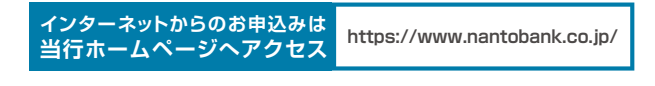

## 【ご契約者カード】到着

「ご契約者カード」、「ご利用ガイド」等を郵送。 (お申込完了後10日程度でお届出のご住所へ送付。)

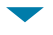

## ご利用開始

「ご契約者カード」がお手元に届いたら、 〈ナント〉ダイレクトをご利用いただけます。 ※ご利用方法等についてくわしくは「ご利用ガイド」をご確認ください。 ※お申込みにあたっては、〈ナント〉ダイレクトの利用推奨環境を当行ホームページで ご確認ください。

# お借入内容について

# お借入れ限度額

#### お客さまのお借入れ限度額を設定させていただいております。 お借入れ限度額を上限として繰り返しご利用いただけますが、 上限額については「ご契約内容のご案内」または「お借入れ限度額 引き上げのご案内」にて、ご確認ください。

※下記の場合にはご利用いただけなくなることがありますので、あらかじめご了承ください。 ①ご返済が遅れている場合 ②当行の郵便物が届かない場合(住所変更届が未提出の場合等) ③保証会社から保証中止を受けた場合 ④その他

## お借入れ限度額10万円の場合

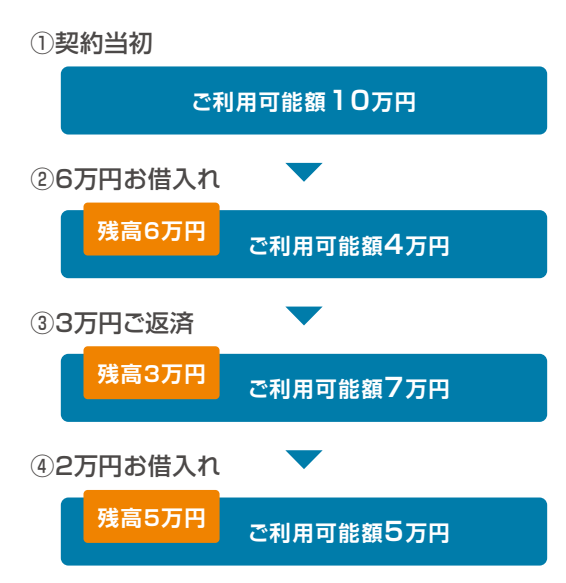

# 1日あたりのATMでの利用限度額

#### ATMでのカード利用には、1日あたりの「利用額」の上限が設定 されています。(カードローンのお借入れ限度額とは異なります。)

|     | 利用限度額                                           |  |  |
|-----|-------------------------------------------------|--|--|
| 発行型 | 「カードローンロ座からのお借入れ」の金額                            |  |  |
| 付帯型 | 「カードローン口座からのお借入れ」と<br>「返済用口座(普通預金)からのお引出し」の合計金額 |  |  |

ATMでの利用限度額の上限に達すると、カードローンのお借入れ限度額の 範囲内であっても、カードローン口座からお借入れ(ご出金)いただけない 場合があります。

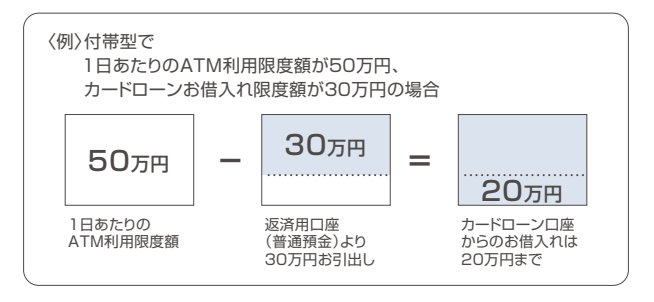

1日あたりのATMでのご利用限度額は、個別に変更されていない場合、 初期設定額になります。また、ご希望により個別設定(引き上げ・引き 下げ)することが可能です。くわしくは、窓口へお問い合わせください。

#### ■ATMでのご利用限度額(初期設定)

| お引出し(現金) | 50万円  |
|----------|-------|
| お振込・お振替  | 100万円 |

※南都銀行のATMのほか、提携先コンビニATMでのお取引も利用金額に含まれます。 ※ATM利用手数料は利用金額に含まれません。

# ご返済について

### ご返済には「約定返済」と「任意返済」の2種類があります。

## 「約定返済」

(毎月の定例日に、当行からの請求により一定額をご返済いただくお取引です。)

●ご返済日 「毎月5日」 (銀行休業日の場合は、その翌営業日がご返済日となります。)

- ●ご返済方法 返済用口座(普通預金)よりお引き落としいたします。
- ●ご返済金額 下記のご利用限度額に応じて決まります。

| ご利用限度額 | ご返済金額   | ご利用限度額      | ご返済金額   |
|--------|---------|-------------|---------|
| 10万円   | 2,000円  | 70~150万円    | 20,000円 |
| 20万円   | 4,000円  | 200~300万円   | 30,000円 |
| 30万円   | 6,000円  | 350~500万円   | 40,000円 |
| 50万円   | 10,000円 | 600~1,000万円 | 50,000円 |

#### ●ご返済請求の対象となる方

#### 上記ご返済日の前日時点で、次の(A)または(B)の方

#### (A)ご利用残高のある方

(当月の約定返済日の前日までお借入れをご利用された方) ※お借入れいただいた翌日に早速ご返済請求が発生する場合もありますのであらかじめご了承ください。

〈例〉①4日(火)にお借入れ → 5日(水)にご返済請求 ②5日(日)にお借入れ → 6日(月)にご返済請求

#### (B)経過利息のある方

(当月の約定返済日の前日までに全額を任意返済された方) ※ATMでの任意返済は元金のみの返済となります。 ご返済以前に発生した経過利息については上記ご返済日に請求いたします。

## ■「任意返済」

(約定返済とは別に、お客さまの任意によりATMで繰上返済するお取引です。)

●返済方法 8ページをご覧ください。

## お利息

お利息は、毎月のご返済日に、お借入残高に対してご利用の日数分で計算し、元金に組み入れいたします。(付利単位:100円)

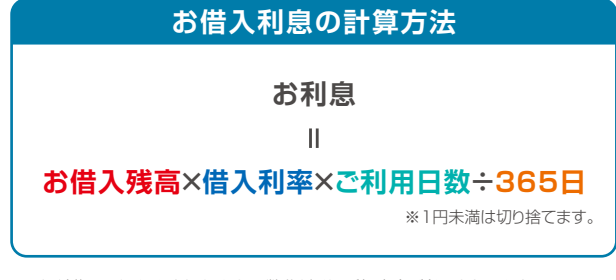

※ご返済期日に遅れますと、遅れた日数分だけ遅延損害金が必要となりますので ご注意ください。

## ■ ≪お利息計算:例≫10万円お借入れの場合

 ●実質年率14.95%で15日間ご利用になった場合 お借入残高10万円 ×14.95%×15日÷365日

→ お利息 614円

 ●実質年率14.95%で30日間ご利用になった場合 お借入残高10万円 × 14.95% × 30日 ÷ 365日
お利息 1.228円

# ご返済方法について

(注)この方法によるご返済は「任意返済」です。元金の一部または全部を繰上返済することができますが、ご返済時までに発生した経過利息は精算されません。(7ページをご覧ください)

## 南都銀行のATM

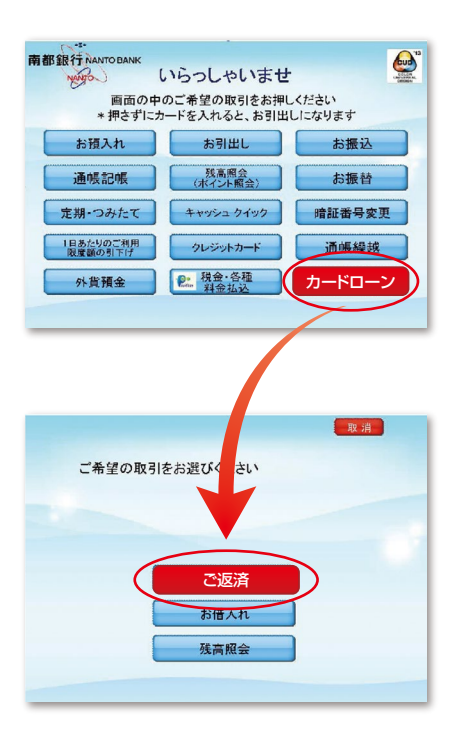

コンビニATM

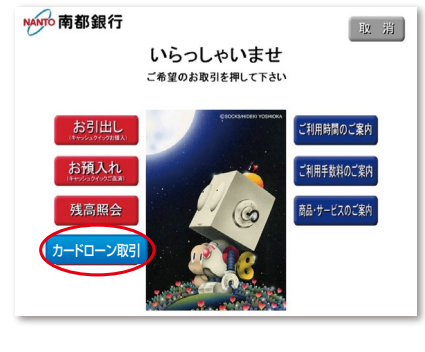

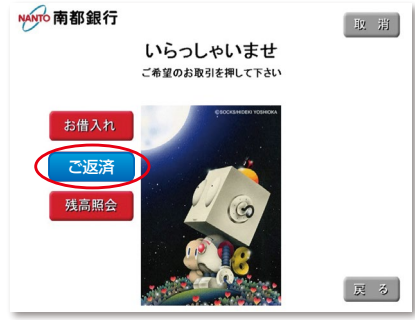

①最初の画面で カードローン を押してください。
②ご希望のお取引のうち、ご返済 を押してください。
③カードを入れてください。
④以降画面の指示に従ってお取引ください。

※ATMの利用可能時間は、ATMごとに異なりますので、あらかじめご確認ください。

①最初の画面で 取引開始 を押してください。
②カードを入れてください。
③ カードローン取引 を押してください。
④ご希望のお取引のうち、 ご返済 を押してください。
⑤以降画面の指示に従ってお取引ください。

# ご返済方法について

(注)この方法によるご返済は「任意返済」です。元金の一部または全部を繰上返済することができますが、ご返済時までに発生した経過利息は精算されません。(7ページをご覧ください)

# 南都銀行アプリ

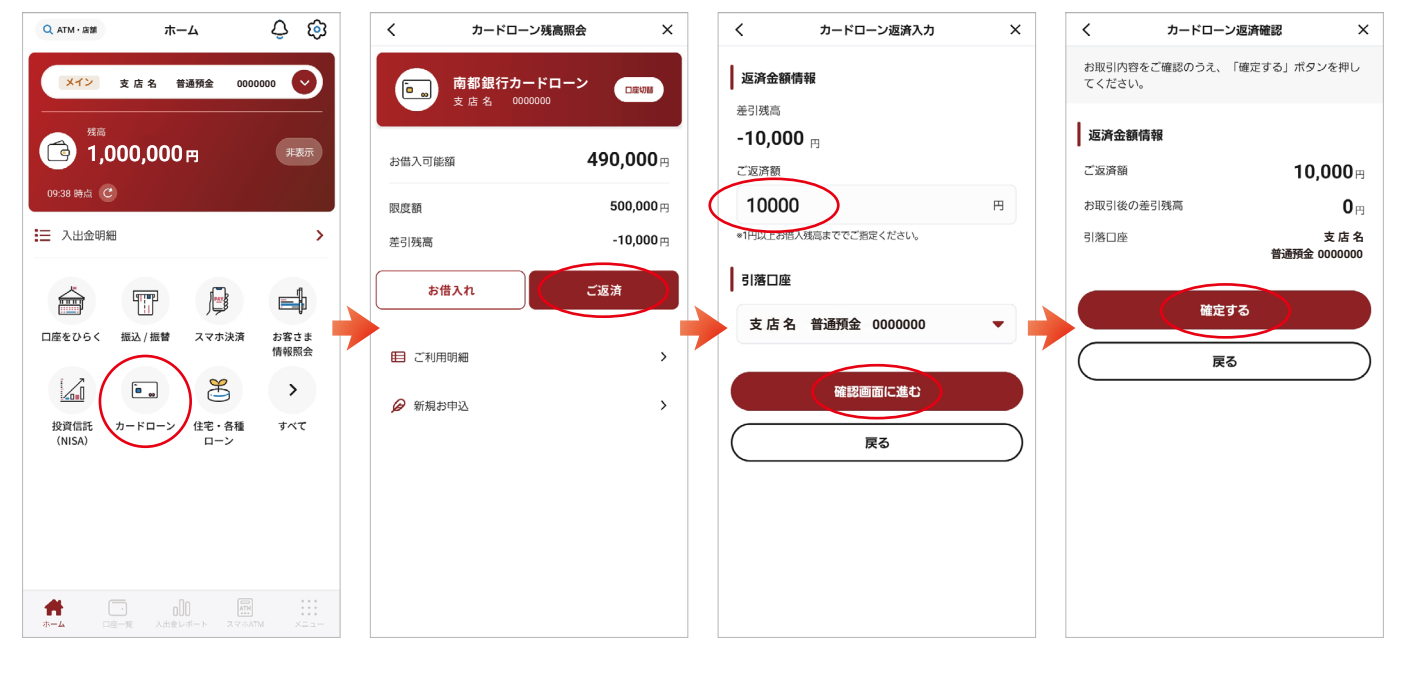

最初の画面で
「カードローン」を押してください。

②ご希望のお取引のうち、
「ご返済」を押してください。

③ご返済額を入力し、 「確認画面に進む」を押してください。 ④返済金額情報をご確認の上、
「確定する」を押してください。

# 残高照会について

## 南都銀行のATM

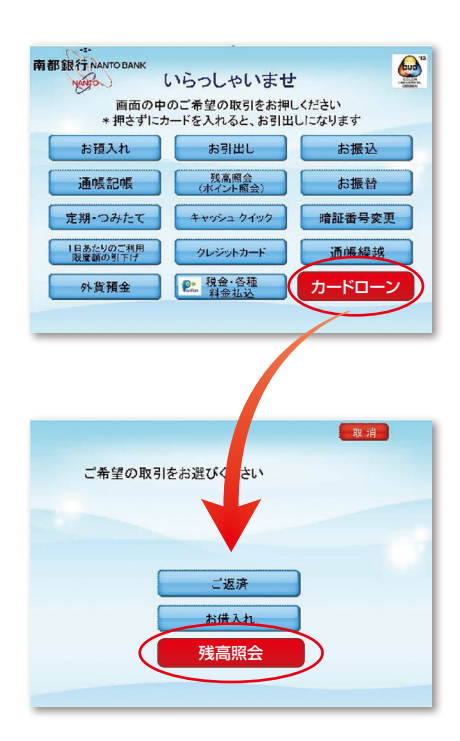

## コンビニATM

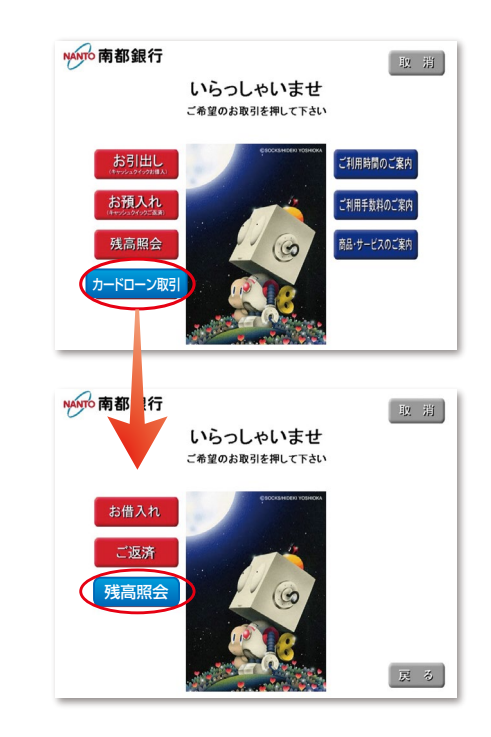

①最初の画面で カードローン を押してください。
②ご希望のお取引のうち、残高照会 を押してください。
③カードを入れてください。
④暗証番号(4桁の数字)を押してください。

※ATMの利用可能時間は、ATMごとに異なりますので、あらかじめご確認ください。

①最初の画面で 取引開始 を押してください。
②カードを入れてください。
③ カードローン取引 を押してください。
④ご希望のお取引のうち、 残高照会 を押してください。
⑤暗証番号(4桁の数字)を押してください。

# 残高照会について

<

<u>ه</u> م

南都銀行アプリ

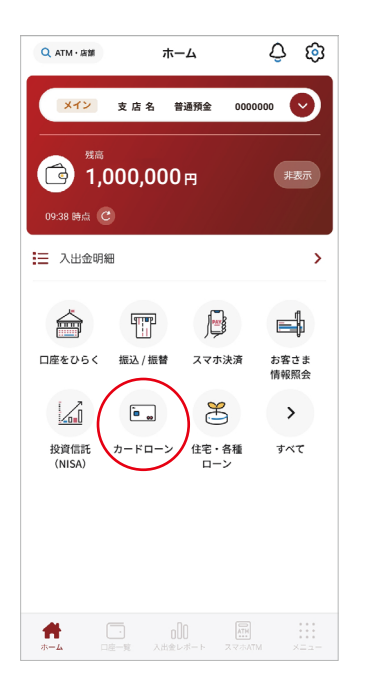

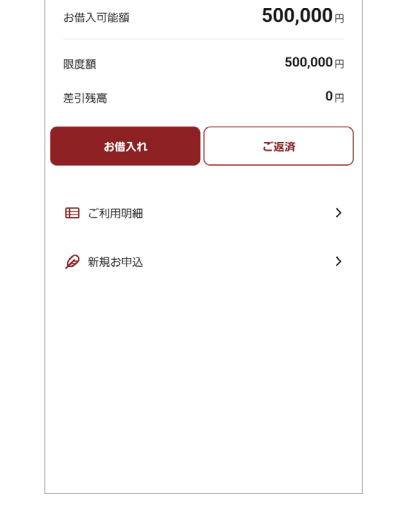

カードローン残高照会

南都銀行カードローン 支店名 0000000 х

口座切器

①最初の画面で「カードローン」を押してください。

②ご利用残高が表示されます。

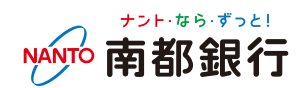